# Inhaltsverzeichnis

| 3.     | Programmanleitung "IVAR" Version 2.70                                | 2  |
|--------|----------------------------------------------------------------------|----|
| 3.1    | Programmbeschrieb der Applikation "IVAR" Version 2.70                | 2  |
| 3.1.1  | Allgemeines                                                          | 2  |
| 3.1.2  | Systemvoraussetzungen                                                | 3  |
| 3.1.3  | Excel-Versionen                                                      | 3  |
| 3.1.4  | Installationsanleitung                                               | 3  |
| 3.1.5  | Starten der Applikation "IVAR"                                       | 4  |
| 3.1.6  | Initialisierung                                                      | 4  |
| 3.1.7  | Die Bedeutung der Farben                                             | 5  |
| 3.1.8  | Startmenü                                                            | 5  |
| 3.1.9  | Das Kontextmenü                                                      | 6  |
| 3.1.10 | Eingabe gesetzliche Erben                                            | 6  |
| 3.1.11 | Etikettendruck                                                       | 8  |
| 3.1.12 | Deckblatt                                                            | 9  |
| 3.1.13 | Aktiven                                                              | 10 |
| 3.1.14 | Passiven                                                             | 10 |
| 3.1.15 | Zuwendungen                                                          | 10 |
| 3.1.16 | Vorbericht                                                           | 11 |
| 3.1.17 | Richtigkeitsbescheinigung                                            | 11 |
| 3.1.18 | Herausgabeanspruch                                                   | 11 |
| 3.1.19 | Erbenverzeichnis für Erbbescheinigung                                | 11 |
| 3.1.20 | Rechnung                                                             | 12 |
| 3.1.21 | Veranlagung Seite 1                                                  | 12 |
| 3.1.22 | Veranlagung Seite 2                                                  | 12 |
| 3.1.23 | Pauschalabzug                                                        | 13 |
| 3.2    | Wichtigste Änderungen der "IVAR" Version 2.70 gegenüber Version 2.60 | 17 |
| 3.3    | Inventarunabhängige Dateien                                          | 17 |
| 3.3.1  | Steuerberechnungsdialog (Datei "Dialog.xls")                         | 17 |
| 3.3.2  | Separate Erb- und Schenkungssteuerveranlagung (Datei "Veranlag.xls") | 17 |
| 3.3.3  | Datei "Inventarkontrolle V120.xlsm"                                  | 18 |

# 3. Programmanleitung "IVAR" Version 2.70

Das vorliegende Dokument umfasst drei Kapitel. Unter Ziffer 3.1 findet sich ein Programmbeschrieb, der es vor allem den neu mit der Applikation "IVAR" arbeitenden Personen ermöglichen soll, sich zurechtzufinden. Unter Ziffer 3.2 werden die Änderungen der obenerwähnten IVAR-Version gegenüber der Vorgängerversion beschrieben. Ziffer 3.3 schliesslich informiert über die inventarunabhängigen Dateien "Dialog.xls", "Veranlag.xls" und "Inventarkontrolle\_V16.xlsm"

Bei **Programmtechnischen Problemen** im Zusammenhang mit der Applikation "IVAR" (beispielsweise Laufzeitfehler, Druckprobleme, ...) ist im Self Service Portal (die Gemeindesteuerämter haben darauf Zugriff) ein Ticket zuhanden des ServiceDesk der IT AG zu erfassen. Ist aus triftigen Gründen kein Zugang zum Self Service Portal möglich, kann die Meldung an den Applikationssupport KStA  $\rightarrow$  <u>ksta.dl@ag.ch</u> erfolgen.

**Fachtechnische Probleme** (beispielsweise Eingabe von Halbgeschwistern, Eingabe für die Erstellung des Vorberichts, ...) sind mit dem Kantonalen Steueramt / Bereich Erbschafts- und Schenkungssteuern unter 062 835 26 58 zu besprechen.

Inventare, welche mit Vorgängerversionen erfasst worden sind, können mit der aktuellen Version weiterbearbeitet werden.

# 3.1 Programmbeschrieb der Applikation "IVAR" Version 2.70

# 3.1.1 Allgemeines

Die Version 2.70 der Applikation "IVAR" setzt sich aus 20 Dateien zusammen, welche in einer ZIP-Datei zusammengefasst sind. Der Link zum Abholen der ZIP-Datei vom Server des Kantonalen Steueramts wurde mit der E-Mail "Info Inventarisation 2020/1" verschickt und ist bzw. war 30 Tage gültig. Sollte ein erneuter Download notwendig werden, kann beim Kantonalen Steueramt ein neuer Link angefordert werden.

#### Automatische Speicherung

Bei jedem Aufruf des Kontextmenüs wird das Inventar in einer Backup-Datei gespeichert. Wird ein Inventar ohne zu speichern geschlossen (sei es aus Versehen oder wegen Stromausfall), können die Original-Datei und die Backup-Datei verschiedene Bearbeitungsstände aufweisen; dies wird Ihnen angezeigt, sobald Sie versuchen, die Original-Datei zu öffnen. Um die Original-Datei auf den aktuelleren Stand der Backup-Datei zu bringen, betätigen Sie die Schaltfläche "Öffnen" im Startmenü und anschliessend die Schaltfläche "Sicherungsdateien (\*,BAK) zeigen". Nun öffnen Sie die gewünschte Backup-Datei und speichern diese durch Betätigen der Schaltfläche "Speichern" im Startmenü.

#### Excel-Funktionen

Mit der Tastenkombination "Ctrl"+"Shift"(Hochstelltaste)+"A" erhalten Sie Zugriff auf die standardmässig ausgeschalteten Excel-Funktionen (Menüs und Symbolleisten). Mit der Tastenkombination "Ctrl"+"Shift"+"Z" schalten Sie diese wieder aus.

#### <u>Seitenumbrüche</u>

Mit der Funktionstaste "F11" wird ein Dialog aufgerufen, mit dessen Hilfe die Seitenumbrüche optimiert werden können.

#### Partnerschaftsgesetz (PartG)

Das Partnerschaftsgesetz zieht die weitestgehende erbrechtliche und erbsteuerrechtliche Gleichstellung der eingetragenen PartnerInnen mit Ehegatten nach sich und ist seit 1. Januar 2007 in Kraft. Bei Auflösung einer eingetragenen Partnerschaft durch Tod ist vermögensrechtlich grundsätzlich analog einer Gütertrennung bei Ehepartnern vorzugehen. Den eingetragenen Partnerinnen oder Partnern steht es jedoch offen, mittels Vermögensvertrag eine besondere Regelung zu treffen (Art. 25 PartG). Die vorliegende IVAR-Version berücksichtigt diese neue Situation nur teilweise, da eine umfassende Anpassung einen unverhältnismässig grossen Aufwand erfordert hätte. Verstirbt eine in eingetragener Partnerschaft lebende Person, ist wie bei verheirateten Paaren vorzugehen; die Begriffe "Ehepartner", "eheliches Vermögen" und dgl.

Die Veranlagungsformulare (Erbschafts- und Schenkungssteuern) im IVAR wurden hingegen an das Partnerschaftsgesetz angepasst.

#### 3.1.2 Systemvoraussetzungen

Da auf Grund des Umfangs und der Berechnungsintensität des Programms die Systemressourcen ausserordentlich stark beansprucht werden, sollte während der Ausführung des Programms keine weitere Anwendung geöffnet sein. Es empfiehlt sich vor dem Start des Programms einen Neustart von Windows durchzuführen, um die von anderen Programmen beanspruchten Ressourcen wieder vollumfänglich zur Verfügung zu haben.

#### 3.1.3 Excel-Versionen

Für einen störungsfreien Betrieb der IVAR-Version 2.70 wird Excel 2010 oder eine Nachfolgeversion vorausgesetzt.

#### 3.1.4 Installationsanleitung

 Erstellen Sie im Explorer einen neuen Unterordner zum Ordner IVAR (gewünschtes Verzeichnis auswählen, rechte Maustaste anklicken, Neu, Ordner) und benennen diesen mit "IVAR 2.70".

| IVAR                     |
|--------------------------|
| abgeschlossene Inventare |
| 1VAR 2.50                |
| 1VAR 2.60                |
| IVAR 2.70                |

2. Öffnen Sie die Zip-Datei (Doppelklick auf Datei), die Sie mit dem E-Mail "Info Inventarisation 2020/1" erhalten haben. Die 20 IVAR-Dateien werden angezeigt.

3. Entpacken Sie die IVAR-Dateien in den gemäss vorangehender Ziffer 1 erstellten Ordner.

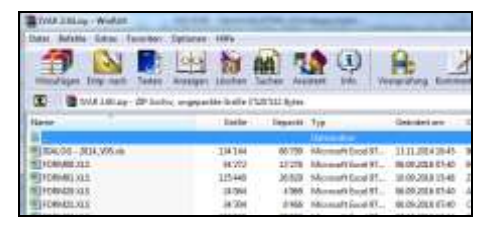

- 4. Kopieren Sie alle "alten" Inventare, welche noch weiterbearbeitet werden, in den Ordner "IVAR 2.70".
- 5. Starten Sie IVAR. Klicken Sie auf die Schaltfläche "Öffnen" und danach auf die Schaltfläche "aktualisieren".

Danach können "alte Inventare" mit dem neuen IVAR-Programm bearbeitet werden.

#### 3.1.5 Starten der Applikation "IVAR"

Die Applikation wird mittels Doppelklick auf die Datei "Inventar.xls" oder allenfalls auf eine mit der Datei "Inventar.xls" verknüpfte Ikone auf dem Desktop aufgerufen. Beim Start mittels Ikone ist sicherzustellen, dass diese mit der neusten Version der Applikation "IVAR" verknüpft ist. Nach erfolgreichem Start der Anwendung erscheint das Startmenü (gelbes Menü).

#### 3.1.6 Initialisierung

Vor dem Erfassen des ersten Inventars mit der Applikation "IVAR" ist die Neuinstallation zu initialisieren. Dazu starten Sie die Anwendung und betätigen im linken oberen Bereich des Startmenüs die Schaltfläche "Initialisierung". In der Spalte "neuer Eintrag" geben Sie die gemeindespezifischen Daten ein. Um die Initialisierung abzuschliessen, betätigen Sie die Schaltfläche "Änderungen durchführen". Um zum Menü zurückzukehren, betätigen Sie die Schaltfläche "Zurück".

Unter der Rubrik "Gemeinde" werden nur die exakten politischen Gemeindebezeichnungen akzeptiert (vgl. Anhang zu diesem Register).

Unter der Rubrik "Bezeichnungen" bestehen verschiedene Initialisierungsmöglichkeiten:

- <u>Vorgabe:</u> Der Gemeindeschreiber:
   <u>Neuer Eintrag, bspw.:</u> Die Gemeindeschreiberin: (Bezug zum Erbenverzeichnis und zum Erbenverzeichnis für Erbbescheinigung)
- <u>Vorgabe:</u> Der Gemeindeammann: <u>Neuer Eintrag, bspw.:</u> Die Frau Gemeindeammann: (Bezug zum Erbenverzeichnis für Erbbescheinigung)

In der entsprechenden Zelle kann neben der Veränderung von der männlichen in die weibliche Form auch die Stellvertretungsform (Beispiel: Vize-Gemeindeschreiber) gewählt werden. Im Weiteren kann der Wortteil "Gemeinde..." in den Wortteil "Stadt..." (Beispiel: von Gemeindeschreiber) umgewandelt werden. Die initialisierten neuen Einträge können jederzeit gemäss den oben erwähnten Möglichkeiten wieder verändert werden.

### 3.1.7 Die Bedeutung der Farben

In der Anwendung werden Sie verschiedenen Hintergrund- und Schriftfarben begegnen.

- Gelber Hintergrund <u>Eingabefelder:</u> In diese Felder kann und soll geschrieben werden. Um von einem zum nächsten gelben Feld zu gelangen, kann die Tabulator-Taste betätigt werden.
- Blauer Hintergrund <u>Doppelklickfeld:</u> Mittels Doppelklick in die entsprechende Zelle (Erblasser, Ehegatte oder Dritte) wird der Inventarwert auf Grund der Eingaben in den gelben Zellen berechnet und eingefügt.
- Grüner Hintergrund <u>Formelfeld:</u> Das Feld enthält eine Formel, welche nicht überschrieben werden darf.
- Blaue Schriftfarbe Diese Felder enthalten Texte, auf welche mit Formeln Bezug genommen wird. Diese Texte dürfen nicht verändert werden, ansonsten die Formeln fehlerhafte Resultate liefern.
- Roter Punkt Markiert den Beginn eines Tabellenbausteins und steuert den Seitenumbruch.
- **Wichtig** Die Anwendung ist nicht schreibgeschützt. Die Formeln (grüne Felder) und die in blauer Farbe gehaltenen Texte sind somit überschreibbar, sollten jedoch, ausser in Notfällen, nicht überschrieben werden.

#### 3.1.8 Startmenü

In dieser Maske sind die Personalien der verstorbenen Person einzugeben. Der bei der Initialisierung eingegebene Wohnort wird im Startmenü unter "politische Gemeinde" automatisch übernommen. Die Postleitzahl und der Zusatz "AG" können bei Bedarf manuell hinzugefügt werden. Unter "Postanschrift" wird üblicherweise die Strassenbezeichnung und Hausnummer eingegeben. Im Zuge der Gemeindefusionen hat es sich verschiedentlich ergeben, dass derselbe Strassenname innerhalb einer politischen Gemeinde mehrfach vorkommt. In solchen Fällen ist unter "Postanschrift" die Strassenbezeichnung mit Nummer sowie der entsprechende Ortsteil aufzuführen:

| rematori            | Drugy AG                       |
|---------------------|--------------------------------|
| politische Gemeinde | Mettauertal                    |
| Postanschrift       | Hauptstrasse 222, 5277 Hottwil |
| Ziviletond          | Levelies .                     |

Es gilt zu beachten, dass nach "Gestorben am/in" in der ersten Zelle nur das Todesdatum und in der nächsten Zelle der Sterbeort eingegeben werden muss.

Beachten Sie, dass das Geschlecht der verstorbenen Person auf dieser Menüseite anzugeben ist.

Die fünf Schaltflächen des Startmenüs:

| Neu       | Das aktuell geöffnete Inventar wird geschlossen, wobei vorgängig eine Speicherung angeboten wird. Es erscheint eine leere Menüseite zur Erfassung eines neuen Inventars.                                                                                                    |
|-----------|----------------------------------------------------------------------------------------------------|
| Öffnen    | Öffnet ein Verzeichnis aller unter dieser Version erstellten, im Ordner ent-<br>haltenen Inventare, die sodann aufgerufen werden können.                                                                                                    |
| Speichern | Speichert den bearbeiteten Fall unter der angegebenen Inventar-Nummer.                                                                                                    |
| Drucken   | Druckt die im Druckdialog markierten Bestandteile des Inventars bzw.<br>zeigt diese in der Seitenansicht, wenn das entsprechende Kontrollkäst-<br>chen markiert ist. Optional lassen sich bei den Aktiven und Passiven ein-<br>zelne Seiten drucken. Ebenfalls kann im Druckdialog die Seitennummerie-<br>rung unterdrückt werden. Die auf dem Bildschirm dargestellten Farben<br>werden beim Ausdruck ignoriert. |
| Beenden   | Damit wird die Anwendung mit Excel geschlossen. Die durch das Pro-<br>gramm vorgenommenen Veränderungen in den Grundeinstellungen wer-<br>den zurückgesetzt. Excel kann wieder normal gestartet werden. Vermei-<br>den Sie es, das Programm über das Systemmenü zu beenden.                                                                                                    |

#### 3.1.9 Das Kontextmenü

Sie erhalten das Kontextmenü, wenn Sie an einer beliebigen Stelle die rechte Maustaste drücken. Der Aufruf der einzelnen Inventar-Bestandteile erfolgt durch Betätigen der linken Maustaste. Es wird empfohlen, die Reihenfolge gemäss Kontextmenü einzuhalten, d.h. zuerst muss mit der Auswahl "Eingabe gesetzliche Erben" die gesetzliche Erbfolge eingegeben werden, danach das Deckblatt aufgerufen werden, anschliessend die Aktiven definiert werden, usw.

Wird die Reihenfolge der Eingaben gemäss Kontextmenü nicht eingehalten, kann dies zu falschen Werten oder Darstellungsformen in anderen Tabellen dieser Anwendung führen. Prüfen Sie deshalb immer die übrigen Tabellen, wenn Sie eine Veränderung ausserhalb der korrekten Reihenfolge vornehmen.

Mit den im Kontextmenü enthaltenen Befehlen "Zeilen löschen", "Zeilen einfügen" und "Tabelle löschen" lassen sich die markierten Zeilen entfernen (an jener Stelle, an der sich der Zellzeiger befindet), weitere Zeilen einfügen oder die gesamte Rubrik (ganze Tabelle) löschen.

#### 3.1.10 Eingabe gesetzliche Erben

Beim ersten Aufruf der Tabelle "Eingabe gesetzliche Erben" wird die Inventar-Nr. verlangt.

#### <u>Vorgehen</u>

Vorab ist der Erbenstamm vollständig wie folgt zu definieren:

a) Doppelklick auf Parentel

- b) Wählen Sie im Dialog die gewünschte Parentel (Nachkommen, Eltern, Grosseltern)
- c) Markieren Sie innerhalb der gewählten Parentel zusätzlich diejenigen Eltern- bzw. Grosselternteile, die noch am Leben sind oder noch lebende Nachkommen haben. Ausgestorbene Stämme dürfen nicht erfasst werden, da ansonsten die Quotenberechnung fehlerhaft ausfällt. Nachkommen einer vorverstorbenen erbberechtigten Person werden mittels Doppelklick auf "vorverstorbene Person" aufgerufen. Sind beide Elternteile verstorben, jedoch (unter anderen) Halbgeschwister(-stämme) vorhanden, bieten sich für die Erbeneingabe zwei Vorgehensweisen an:

| Auswahl                                                                                                    |                                                   | X |
|----------------------------------------------------------------------------------------------------|---------------------------------------------------|---|
| C Grosseltern                                                                                                    |                                                   |   |
| ☐ Grossvate                                                                                                    | r väterlicherseits                                |   |
| Grossmutt                                                                                                    | er väterlicherseits                               |   |
| ☐ Grossvate                                                                                                    | r mütterlicherseits                               |   |
| Grossmutt                                                                                                    | e <mark>r</mark> mütte <mark>r</mark> licherseits |   |
| Eltern     Eltern     Elt |                                                   |   |
| 🔽 Vater                                                                                                    |                                                   |   |
| Mutter                                                                                                    |                                                   |   |
| C Kinder                                                                                                    |                                                   |   |
| Ar                                                                                                    | izahl Kinder                                      |   |
| •                                                                                                    |                                                   |   |
| C Öffentliche Har                                                                                                    | nd                                                |   |
|                                                                                                    |                                                   |   |
| ОК                                                                                                    | Abbrechen                                         |   |

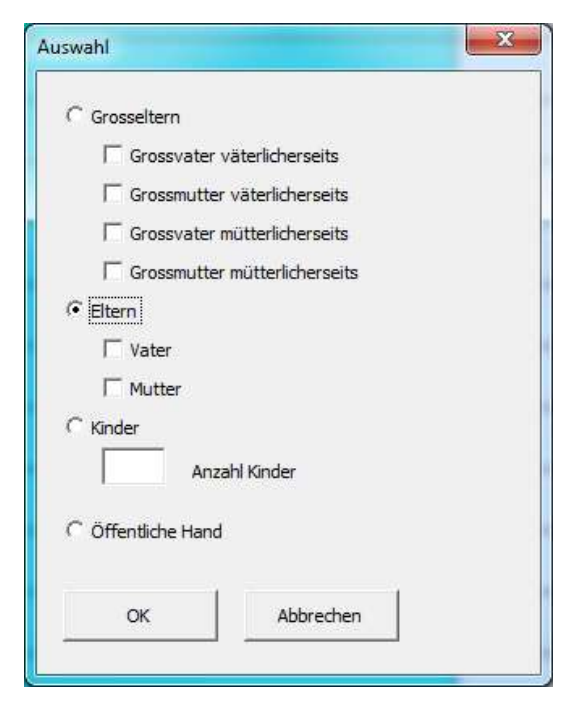

- 1. Entsprechend dem Erbrecht werden die Nachkommen der Mutter unter der vorverstorbenen Mutter und die Nachkommen des Vaters unter dem vorverstorbenen Vater erfasst. Diese Vorgehensweise hat den Vorteil, dass die Erbquoten der einzelnen gesetzlichen Erben von der Applikation "IVAR" korrekt ermittelt werden. Der Nachteil besteht darin, dass die vollbürtigen Geschwister(-stämme) doppelt erfasst und in den Erbenauflistungen auch doppelt aufgeführt werden. Zudem werden den vollbürtigen Erben zwei Erbteile zugewiesen (einmal vom mütterlichen Stamm und einmal vom väterlichen Stamm) was die Progression unter Umständen in unstatthafter Weise bricht.
- Voll- und halbbürtige Geschwister (-stämme) werden nur einmal erfasst. Der Vorteil liegt in der einfacheren Handhabung und der vordergründig übersichtlicheren Darstellung in den Erbenauflistungen. Der Nachteil besteht darin, dass die Erbquoten manuell gerechnet werden müssen, da die Applikation "IVAR" falsche Angaben liefert, d.h. alle Geschwister(-stämme) als vollbürtig annimmt.

Es besteht die Möglichkeit, eine definierte Erbenstruktur nachträglich wie folgt zu verändern, wobei pro Arbeitsschritt jeweils nur ein Erbe gelöscht oder eingefügt werden kann:

### Erben löschen

Durch Mausklick links auf den zu löschenden Erben in der Spalte "Erbe" wird das Kontextmenü geöffnet. Mittels "Zeilen löschen" wird der Erbe aus der Erbeneingabe entfernt.

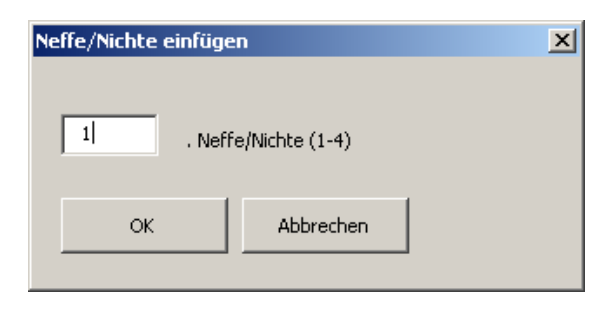

#### Erben einfügen

Durch Mausklick links auf ein Geschwister des einzufügenden Erben in der Spalte "Erbe" wird das Kontextmenü geöffnet. Mittels "Zeilen einfügen" wird der nebenstehende Dialog angezeigt. Mit entsprechender Zifferneingabe kann der einzufügende Erbe an der richtigen Position eingereiht werden.

Sind alle Erbberechtigten in der Spalte "Erbe" definiert, ist der Dialog für die Erfassung derer Personalien mittels Doppelklick in der Spalte "Name" aufzurufen.

| Erben einfügen |            | ?          | × |
|----------------|------------|------------|---|
| 🖲 männlich     | C weblich  | Halbbruder |   |
| Name           |            |            |   |
| Vorname        |            |            |   |
| geboren        | Zivilstand |            |   |
| I▼ won         |            |            |   |
| in 🗌           |            |            |   |
| Adresse        |            |            |   |
| (Zusatz)       |            |            |   |
|                |            |            |   |
| ОК             | Abbrechen  |            |   |

Mittels separater Schaltfläche kann von voll- auf halbbürtige Verwandte umgeschaltet werden. Dementsprechend erfolgt die verwandtschaftliche Bezeichnung in den Erbenauflistungen. Beachten Sie, dass das Geschlecht der Erbberechtigten in diesem Dialog anzugeben ist.

Mit der Schaltfläche "Start / Zurücksetzen" werden alle Angaben gelöscht.

# 3.1.11 Etikettendruck

In der Erbeneingabe werden die Adressen der gesetzlichen Erben erfasst. Es ist nun möglich, basierend auf diesen Angaben Etiketten zu drucken.

Bei der Verwendung des Etikettenformats "Zweckform 3490" entfällt das nachfolgend beschriebene Einrichten des Etikettendrucks.

#### 3.1.11.1 Einrichten des Etikettendrucks

Öffnen Sie im IVAR-Ordner die Datei "Word\_Etiketten.xls", falls Sie nicht das Etikettenformat "Zweckform 3490" verwenden. Wählen Sie anschliessend das Blatt "Hinweise". Hier finden Sie für die Word Versionen 2003, 2007, 2010 und 2013 Anleitungen, um das Etikettenformat zu ändern.

#### 3.1.11.2 Aufbereiten und Drucken von Etiketten

Vorab ist mittels Kontextmenü die Erbeneingabe aufzurufen. Anschliessend werden die erfassten Adressen mittels Schaltfläche "Etiketten" in die Datei "Word\_Etiketten.xls" übertragen. Die Übertragung weiterer Adressen aus anderen Inventaren ist möglich. Die Adressen können nun in der Datei "Word\_Etiketten.xls" bearbeitet werden, bzw. es können weitere Adressen (beispielsweise des Willensvollstreckers, des Bezirksgerichts, der Vormundschaftsbehörde, usw.) hinzugefügt werden.

Durch Betätigen der Schaltfläche "Etiketten aufbereiten" gelangt man in ein Word-Dokument, welches vor dem Ausdrucken (mittels Drucker-Ikone) bei Bedarf erneut bearbeitet werden kann.

#### 3.1.12 Deckblatt

Beim Aufruf des Deckblatts kann im Dialog die Art der Inventarisation ausgewählt werden. Es wird auf die Ausführungen im Register 2, Ziffer 2.3 ff. verwiesen, wobei die Variante "Inventarisierung bei konkursamtlicher Liquidation" durch die Applikation "IVAR" zurzeit nicht unterstützt wird.

Bei der Variante "nicht pflichtiger Fall" (rund 75 % aller Fälle) wird mittels Doppelklick ein weiterer Dialog aufgerufen. Darin haben Sie festzulegen, ob der Kreis der gesetzlichen Erben mit dem Kreis der effektiv erbberechtigten Personen identisch ist und ob Legate und noch nicht besteuerte Vorempfänge und Schenkungen vorliegen. Im Weiteren kann der bei erfolgter Siegelung benötigte Textbaustein aufgerufen werden. Ist der Kreis der effektiv erb- bzw. legatsberechtigten Personen nicht identisch mit dem Kreis der gesetzlichen Erben werden sämtliche gesetzlichen Erben angezeigt. Die nicht erbberechtigten gesetzlichen Erben sind zu löschen. Eingesetzte Erben bzw. Legatare sind zusätzlich aufzunehmen, sodass letztlich sämtliche erbbzw. legatsberechtigten Personen aufgelistet sind. Im Weiteren ist das Datum der letztwilligen Verfügung (Testament, Erbvertrag, Erbteilungsvertrag, Verzichtserklärung), welche die Änderung der gesetzlichen Erbfolge bzw. die Ausrichtung von Legaten bewirkt, zwingend einzusetzen.

Mit der Wahl der Varianten "öffentliches Inventar" und "Sicherungsinventar" wird ein Dialog aufgerufen. Darin wird die Frage gestellt, ob erbsteuerpflichtige, erbberechtigte Personen vorhanden sind. Wird die Frage mit "Ja" beantwortet, dient das Erbschaftsinventar letztlich auch als Grundlage für die Veranlagung der Erbschaftssteuer. Wird die Frage hingegen mit "Nein" beantwortet, so erscheint derselbe Dialog wie bei der im vorherigen Abschnitt beschriebenen Variante "nicht pflichtiger Fall". Mit dem Abschluss des Dialogs erscheint die folgende Meldung:

| Microsoft Excel                                                                                                    |
|----------------------------------------------------------------------------------------------------|
| Die Mitteilung für das nicht steuerpflichtige Öffentliche Inventar wurde unter dem Dateinamen Mitteilung_00010.×ls gespeichert. |
| OK                                                                                                    |

Die erwähnte Datei "Mitteilung\_xxxxx.xls" ist im Explorer / Dateimanager im IVAR-Ordner abgelegt und kann dort aufgerufen und gegebenenfalls bearbeitet werden (Beiblatt). Sie ersetzt die früher bei solchen Konstellationen erforderliche 0-er Veranlagung.

#### 3.1.13 Aktiven

Beim erstmaligen Aufruf der Aktiven oder Passiven erscheint im Zusammenhang mit dem Pauschalabzug ein Dialog, sofern das Todesdatum > 31.12.2014 ist und es sich um ein ordentliches Steuerinventar oder ein Sicherungsinventar handelt. Weitergehende Informationen zum Pauschalabzug finden sich unter der nachfolgenden Ziffer 3.1.23.

Der Aufruf eines Aktivpostens erfolgt mittels Doppelklick mit der linken Maustaste in der 1. Spalte.

Im darauffolgenden Dialog kann über die Dropdownliste bestimmt werden, welcher Vermögenswert einzufügen ist.

Für die richtige Reihenfolge und die unterschiedlichen Darstellungsformen bei verheirateten / nicht verheirateten Erblassern bzw. Erblasserinnen sorgt das Programm.

Beim ersten Aufruf eines Bausteins aus einer Rubrik wie "Kapitalien", "Guthaben", usw. fügt das Programm den entsprechenden Titel und das Total der Rubrik ein. Im Normalfall sind die Vermögenswerte in der Spalte "Erblasser", "Ehegatte" oder "Dritte" einzugeben. Sind die entsprechenden Felder blau belegt, wird der Wert auf Grund der Angaben in den Vorspalten mit einem Doppelklick mit der linken Maustaste durch das Programm berechnet und eingesetzt.

#### **Besonderheiten**

In der Rubrik "Liegenschaften" ist in einem zusätzlichen Dialog die genaue Art der Liegenschaft zu bestimmen. Steht eine ausserkantonale Liegenschaft im (Mit)eigentum der verstorbenen Person, muss bei allfällig vorhandenen innerkantonalen Liegenschaften zwingend die Auswahl "mit interkant. Steuerausscheidung" getroffen werden.

Korrespondierend mit der Praxis bei der ordentlichen Einkommens- und Vermögensbesteuerung werden keine Marchzinsen berücksichtigt.

#### 3.1.14 Passiven

Beim erstmaligen Aufruf der Aktiven oder Passiven erscheint im Zusammenhang mit dem Pauschalabzug ein Dialog, sofern das Todesdatum > 31.12.2014 ist und es sich um ein ordentliches Steuerinventar oder ein Sicherungsinventar handelt. Weitergehende Informationen zum Pauschalabzug finden sich unter der nachfolgenden Ziffer 3.1.23.

Die Vorgehensweise bei den "Passiven" ist dieselbe wie bei den "Aktiven".

Korrespondierend mit der Praxis bei der ordentlichen Einkommens- und Vermögensbesteuerung werden keine Marchzinsen berücksichtigt.

#### 3.1.15 Zuwendungen

Die Vorgehensweise bei den "Zuwendungen" ist dieselbe wie bei den "Aktiven".

### 3.1.16 Vorbericht

Alle für die Erstellung des Vorberichts benötigten Angaben werden mittels Dialogen bestimmt. Es ist unbedingt erforderlich, dass die Reihenfolge der Definition eingehalten wird: Klicken Sie zuerst auf das Kontrollkästchen vor "Vermögensübersicht", anschliessend auf jenes vor "Erbfolge", usw. (bitte Reihenfolge auch beim Löschen und Neuerstellen einhalten).

Die Schaltfläche "Erstellen", welche zur Aufbereitung des Vorberichts führt, kann erst aktiviert werden, wenn alle Angaben definiert sind. Beim Betätigen der Schaltfläche "Erstellen" wird geprüft, ob die Erben vollständig eingegeben worden sind. Ist dies nicht der Fall, kann der Vorbericht zwar trotzdem erstellt werden, anstelle der gesetzlichen Erbfolge wird im Vorbericht jedoch auf eine separate Zusammenstellung verwiesen.

Bei der Durchsicht des Vorberichts ist zu prüfen, ob in den gelben Feldern ergänzende Angaben vorzunehmen, bzw. ob allfällige Vorgaben für den Fall zutreffend sind.

#### 3.1.17 Richtigkeitsbescheinigung

Die Form der Richtigkeitsbescheinigung wird über einen Dialogmodus definiert.

#### 3.1.18 Herausgabeanspruch

Als Basis für eine allfällige Berechnung von Herausgabeansprüchen dient die Veranlagung der Erbschaftssteuer über den Nachlass des vorverstorbenen Eheteils.

Fehlt eine solche, sind die quotalen Erbansprüche auf Grund von letztwilligen Verfügungen, bei deren Fehlen gemäss Gesetz zu bestimmen.

Übersteigen die Bezüge der Erbberechtigten deren Herausgabeansprüche, weist das Programm die Schlusszahl der Berechnung automatisch als "Vorempfang" aus. Das Berechnungsergebnis ist manuell in die Passiven (Herausgabeanspruch) oder in die Zuwendungen (Vorempfang) zu übertragen.

Das Kantonale Steueramt, Bereich Erbschafts- und Schenkungssteuern, übernimmt auf Wunsch die Berechnung der Herausgabeansprüche, sofern die folgenden Unterlagen eingereicht werden:

- Inventar und Veranlagung des vorverstorbenen Eheteils
- Eheverträge und letztwillige Verfügungen
- Kaufverträge zu Liegenschaften, welche nach dem Todestag des erstverstorbenen Eheteils veräussert wurden
- Auflistung der von den Erbberechtigten bereits bezogenen Vermögenswerte (Bezüge)

# 3.1.19 Erbenverzeichnis für Erbbescheinigung

Das "Erbenverzeichnis für Erbbescheinigung" wird als Excel Datei im entsprechenden "IVAR"-Ordner abgelegt. Es setzt die Vorgaben des "Kreisschreibens über die Ausstellung von Erbbescheinigungen" des Obergerichts vom 1. November 2005 (LDI.2005.2) sowie dessen Änderungen vom 1. Juli 2009 (LKS.2005.15) im Wesentlichen um.

### 3.1.20 Rechnung

Die Rechnung ist einzig mit der Rechnungsnummer und den Kosten für die Inventarausfertigung zu ergänzen. Die Position "Gebühr für die Sicherung der Hinterlassenschaft" (bei Auswahl "Sicherungsinventar") wird auf Grund der Beträge in der Vermögensübersicht (Vorbericht) automatisch berechnet.

### 3.1.21 Veranlagung Seite 1

Die Seite 1 der Veranlagung wird mehrheitlich auf Grund der Angaben im Vorbericht mit Formeln erstellt. Es ist darauf zu achten, dass das "Reinvermögen des Erblassers am Todestag gemäss Inventar" mit der entsprechenden Angabe im Inventar übereinstimmt. Bevor Seite 2 der Veranlagung aufgerufen wird, müssen auf dieser Seite allfällige "Änderungen gemäss Abweichungsbegründung" eingesetzt werden.

Der Abschnitt "Verfügung" wird nach Fertigstellung von Seite 2 automatisch aktualisiert.

### 3.1.22 Veranlagung Seite 2

Mit dem Aufruf von Seite 2 der Veranlagung werden die gesetzlichen Erbinnen und Erben mit den entsprechenden Anteilen am Nachlassvermögen durch die Applikation "IVAR" eingesetzt. In vielen Fällen ist diesem Vorschlag nichts hinzuzufügen. Sind jedoch Legate, Direktansprüche, Vorempfänge oder Schenkungen zu verzeichnen oder erfährt die gesetzliche Erbfolge durch eine letztwillige Verfügung eine Änderung, sind entsprechende Anpassungen vorzunehmen.

Zusätzlich zum Erbteil angefallenes Vermögen (Legate, Direktansprüche, Vorempfänge, Schenkungen) ist je auf einer separaten Zeile aufzuführen. Die entsprechende Zeile ist mittels Klick auf die rechte Maustaste und "Zellen einfügen" einzufügen. Zwischen den einzelnen Vermögensanfällen einer Person dürfen sich keine leeren Zeilen befinden. Zwischen zwei Erbberechtigten dagegen ist jeweils eine Zeile freizuhalten, ansonsten funktioniert die für die Gesamtsatzbesteuerung relevante Berechnung nicht.

Die Umsetzung der Gesamtsatzbesteuerung aller innerhalb von fünf Kalenderjahren erfolgten Zuwendungen wird durch ein spezielles Berechnungsmodul sichergestellt. Die für die Bestimmung des Gesamtsatzes relevante Periode wird angezeigt.

Die Aufrechnung der Steuer, wenn diese vom Vermögensabtreter getragen wird, erfolgt durch die Applikation "IVAR" (Code "i"). IVAR rechnet die Steuer auf, sobald der eingegebene Nettovermögensanfall mit der Eingabetaste bestätigt worden ist.

Ist die zeitliche Differenz zwischen einer Zuwendung und dem Todesdatum grösser als 12 Kalenderjahre, wird der Text "verjährt" angezeigt. Eine Verjährung kann im Einzelfall jedoch auch bei weniger weit zurückliegenden Zuwendungen vorliegen. Beachten Sie hierzu die entsprechenden gesetzlichen Bestimmungen.

### 3.1.23 Pauschalabzug

Die für die Gewährung des Pauschalabzugs massgebenden Kriterien sind unter Ziffer 4.1 RI (Bewertungsgrundsätze) ausführlich beschrieben.

#### a) Pauschalabzug bei ordentlichen Steuerinventaren und bei Sicherungsinventaren

Beim erstmaligen Aufruf der Aktiven oder der Passiven erscheint folgender Dialog:

| ti ()<br>Trep | (Net) ( |                                                                                                    |
|---------------|---------|----------------------------------------------------------------------------------------------------|
| ŝ             | \$      | Überstegt die Summe der laufenden Schulden servie der Todesfall- und bitangskosten<br>verwindert um die diversent Garbaben den Betrag von DMF 250001 |
| Frap          | 2       |                                                                                                    |
| c             | 5       | Decisingle de locale Catalon de Sana de Dir 2000                                                                                                    |
| frag          | d       |                                                                                                    |
| 5             | 5       | überstreigen die Suchrichen sich über soweit die Technik die Erhöpergebenten der<br>Bedieg von 12 m 200022                                           |
|               |         |                                                                                                    |
|               |         |                                                                                                    |
|               |         | 100 (100                                                                                                    |
|               | 25      | Abrehen                                                                                                    |

Die Beantwortung der Fragen ergibt sich im Wesentlichen aus der Rückmeldung der Erben bzw. der Kontaktperson im Zusammenhang mit dem auszuhändigenden Dokument "Zusätzliche Datenerhebung betreffend ordentlicher Steuerinventare" (Anhang zu Register 1 RI).

Die Applikation IVAR führt die zu berücksichtigenden Pauschalbeträge automatisch auf:

| Vermögen         | am Todestag: Aktiven |          |      |
|------------------|----------------------|----------|------|
|                  | Guthaben             |          |      |
| Vermögenswert    | Erblasser            | Ebegatte | Drit |
| Diverse Guthaben |                      |          |      |
| Pauschal         | 12'500               | 12'500   |      |
| Total Guthaben   | 12500                | E2500    |      |

| Vermögen am Todesta                                        | g: Passiven |          |    |
|------------------------------------------------------------|-------------|----------|----|
| Laufende Schuld                                            | len         |          |    |
| Vermügenswyrt                                              | Erblasser   | Ebegatte | Dr |
| Pauschalabzug                                              | 12'500      | 12'500   |    |
| Total laufende Schulden                                    | 12'500      | 12'500   |    |
| Todesfall- und Erbgar                                      | igskosten   |          |    |
| Vermägenswert                                              | Erblasser   | Ebegatte | Dr |
| Pauschalkosten (Inklusiv Liquidations- und Inventarkosten) | 25'000      |          |    |
| Total Todesfall- und Erbgangskosten                        | 25'000      |          |    |

Bei verstorbenen Personen, die verheiratet waren, werden dieselben Freibeträge wie bei Unverheirateten gewährt. Es erfolgt automatisch eine gleichmässige Aufteilung auf die beiden Ehepartner. Ausnahme: Verstorbenen Personen, die unter dem Güterstand der Gütertrennung gelebt haben, werden die Pauschalen von je CHF 25'000 zugewiesen.

Die passivseitigen Freibeträge von je CHF 25'000 für die laufenden Schulden sowie die Todesfall- und Erbgangskosten können nicht zusammengefasst werden, da Letztere nicht in die güterrechtliche Auseinandersetzung einbezogen werden dürfen. Im Vorbericht wird unterhalb der Bilanz darauf hingewiesen, ob und aus welchem Grund Pauschalbeträge gewährt werden. Hierzu zwei Beispiele:

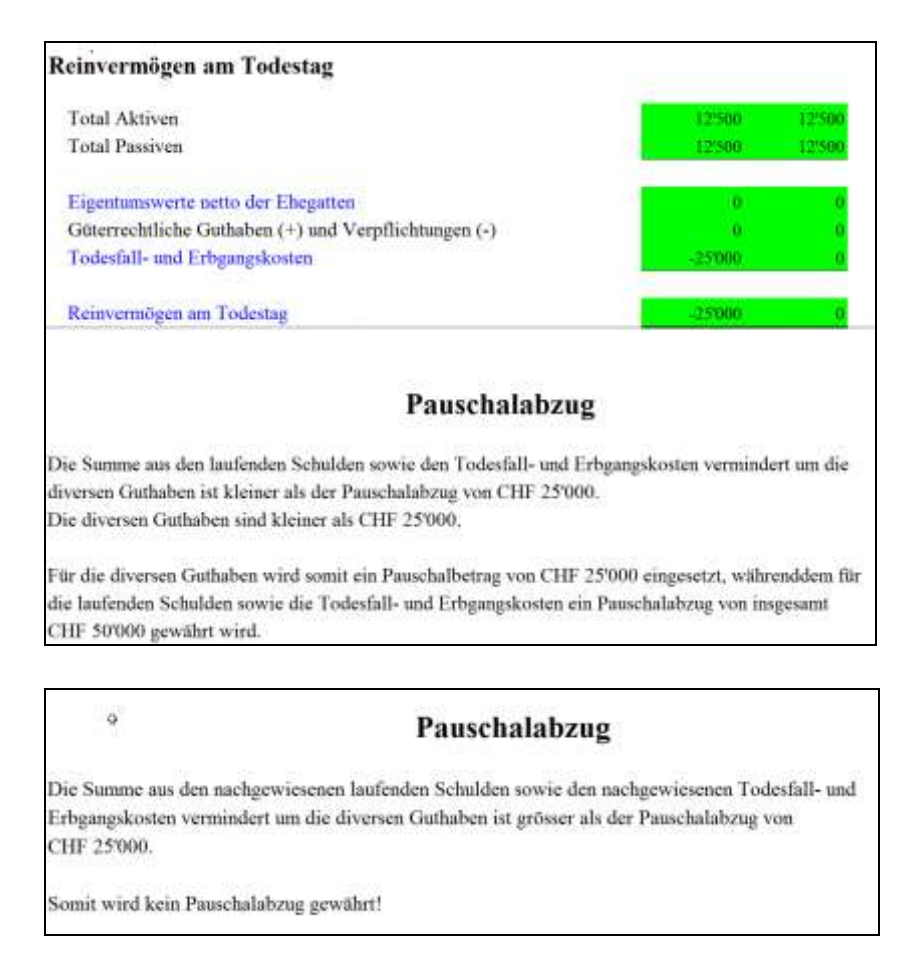

#### b) Pauschalabzug im Zusammenhang mit öffentlichen Inventaren

Öffentliche Inventare dienen als Entscheidungsgrundlage, ob ein Nachlass angenommen oder ausgeschlagen werden soll. Deshalb ist es sinnvoll, effektive Beträge aufzuführen. Sind jedoch im Zusammenhang mit einem öffentlichen Inventar erbsteuerpflichtige Erben vorhanden, so sind diesen gegebenenfalls Pauschalbeträge zu gewähren, um eine rechtsgleiche Behandlung zu gewährleisten. Basierend auf dem öffentlichen Inventar ist in diesen Fällen somit ein ordentliches Steuerinventar auszufertigen. Die Applikation IVAR unterstützt dieses Vorgehen wie folgt:

|                      | Vermö                | gen am T    | odestag: F    | assiven   |          |        |
|----------------------|----------------------|-------------|---------------|-----------|----------|--------|
|                      | Im Rechnu            | ngsruf ein  | gegangene     | Schulde   | en *     |        |
| Vermögensvert        |                      | Beleg-Nr.   | Qualifikation | Erblasser | Ehegatte | Dritte |
| Total im Rechnung    | sruf eingegangene So | zhulden *   |               |           |          |        |
|                      | Verspä               | tet eingeg: | angene Scl    | ulden *   |          |        |
| Vermögenswert        |                      | Beleg-Nr.   | Qualifikation | Erblasser | Ehegatte | Dritte |
| Total verspätet eing | jegangene Schulden   | *<br>M      |               |           |          |        |
|                      | Wei                  | tere bekar  | inte Schul    | den *     |          |        |
| Vermögenswert        |                      | Beleg-Nr.   | Qualifikation | Erblasser | Ehegatte | Dritte |
| Total Weitere beka   | nrte Schulden *      |             |               |           |          |        |

Beim Aufruf der Passiven werden automatisch die drei nachfolgend aufgeführten Rubriken angezeigt:

Im nächsten Schritt ist jede Schuldposition mittels Dialogfeld als laufende Schuld, als Todesfallund Erbgangskosten oder als übrige Schuld zu qualifizieren:

|                     | Im Rechnu         | ngsruf ein | ıg | egangen           | e Schuld  | len * |
|---------------------|-------------------|------------|----|-------------------|-----------|-------|
| Vermögenswert       |                   |            |    |                   | Erblasser | Ehega |
|                     |                   | Beleg-Nr.  |    | Qualifikatio      |           |       |
| Restaurant Hirschen | Leidmahl          |            | 1  | Todesfallkosten1  | 84        | 3     |
| Dr. med. F. Fischer | Arztrechnung      |            | 2  | laufende Schulden | . 57.     | 3     |
| Swisscom            | Monatsrechnung    |            | 3  |                   | <b>•</b>  |       |
|                     |                   |            |    |                   |           |       |
| Total im Rechnungsr | uf eingegangene S | chulden *  |    |                   | 1'41      | 6     |

Diese Qualifikation hat auch dann zu erfolgen, wenn keine erbsteuerpflichtigen Erben vorhanden sind, denn bei einer allfälligen güterrechtlichen Auseinandersetzung sind lediglich die laufenden Schulden miteinzubeziehen. Beim Speichern des öffentlichen Inventars erscheint folgender Dialog:

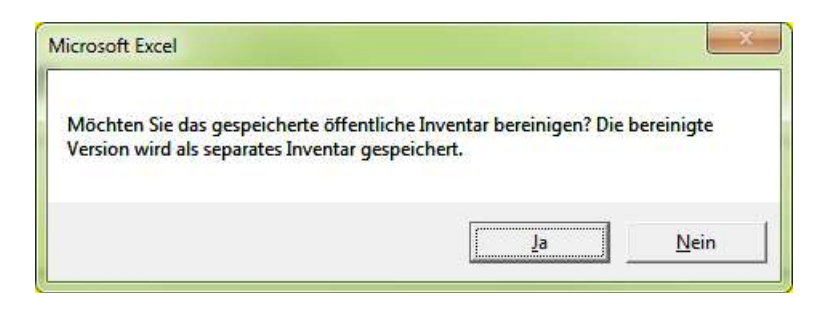

Wird die Frage mit "Ja" beantwortet und ergeben sich aufgrund der im öffentlichen Inventar eingegebenen effektiven diversen Guthaben, laufenden Schulden sowie Todesfall- und Erbgangskosten für das ordentliche Steuerinventar Pauschalbeträge, so erscheint die nachfolgende Meldung (Beispiel):

| Microsoft Excel                                                                                                    |
|----------------------------------------------------------------------------------------------------|
| Die Summe der laufenden Schulden (CHF 20000) sowie der Todesfall- und<br>Erbgangskosten (CHF 10000) vermindert um die diversen Guthaben (CHF 10'000)<br>übersteigt den Betrag von CHF 25'000 nicht. Ausserdem betragen die diversen<br>Guthaben (CHF 10'000) nicht mehr als CHF 25'000.<br>Die laufenden Schulden sowie die Todesfall- und Erbgangskosten werden unter<br>den Passiven mit einem Pauschalabzug von insgesamt CHF 50'000 eingefügt.<br>Die effektiven diversen Guthaben werden pauschal mit CHF 25'000 in den Aktiven<br>eingefügt. |
| ОК                                                                                                    |

Durch Betätigen der Schaltfläche "OK" wird aus dem öffentlichen Inventar ein ordentliches Steuerinventar mit dem Nummernzusatz "B" erstellt.

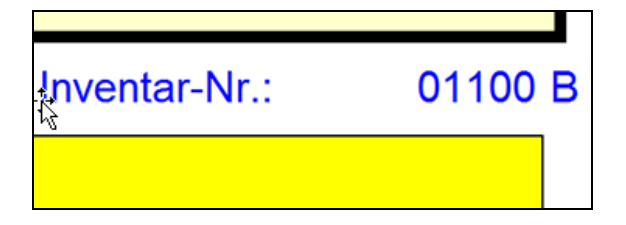

# 3.2 Wichtigste Änderungen der "IVAR" Version 2.70 gegenüber Version 2.60

Ferienwohnungen

Ab Steuerperiode 2019 wird aufgrund der neu festgesetzten Repartitionsfaktoren wieder zwischen "Ferien-, Zweitwohnung" und "Nicht Ferienwohnung" unterschieden. Die Auswahl "Ferien-, Zweitwohnung ist somit wieder aktiviert. Ob eine Liegenschaft als Ferien-, Zweitwohnung qualifiziert ist, kann der unterjährigen Steuerveranlagung entnommen werden.

| Liegenscha                                                    | it ubrige                                      | ^                                                |
|---------------------------------------------------------------|------------------------------------------------|--------------------------------------------------|
| Lage<br>Schweiz<br>C Ausland                                  | Nutzn. von Dritten<br>© ohne<br>C mit          | Egentumsverhältnis<br>C Nutzniessung<br>Bigentum |
| Erblasser ist Alleineigentümer                                | /Nutzniesser                                   |                                                  |
| C Ferien-, Zweitwohnung                                       | Ncht Ferenwohnu                                | ng                                               |
| Unberlebender Ehegatte at a                                   | denegentliner/Nutriese                         | r                                                |
| C Ferlen-, Zvestwohnung                                       | C Netri Ferenwohnu                             | ng                                               |
| Ethioser and Exegate and<br>C. Feren , Zwetwohnung            | gemeiksam Eigentümer od<br>🗸 tächt Ferenwohrsu | er Nationeser)<br>ng                             |
| Erblasser und Dritte sind ger                                 | neinsam Eigentümer/Nutzn                       | iesser                                           |
| C Ferien-, Zweitwohnung                                       | C Nicht Ferienwohnu                            | ng                                               |
| Elegable and Onite and ger                                    | recom Egentümet/Niltar                         | 1000                                             |
| C Ferien . Zwetwohoung                                        | C Nicht Ferenwohnu                             | ng                                               |
| Erbengemeinschaft des vorv<br>und allenfalls der Erblasser au | rerstorbenen Ehegatten<br>Is Güterrecht        |                                                  |
| C Ferien-, Zwetwohnung<br>(Nachlass ist unverteilt)           | C Nicht Ferienwohnu                            | ng                                               |
| · · · · · · · · · · · · · · · · · · ·                         |                                                |                                                  |

# 3.3 Inventarunabhängige Dateien

# 3.3.1 Steuerberechnungsdialog (Datei "Dialog.xls")

Diese Datei ermöglicht es den Anwenderinnen und Anwendern, die Erbschafts- und Schenkungssteuern losgelöst von einem Nachlassfall innert kürzester Zeit zu berechnen. Dies kann vor allem bei telefonischen Anfragen oder am Schalter wartenden Kundinnen und Kunden sehr hilfreich sein.

Wird eine Zuwendung eingegeben, die länger als 12 Kalenderjahre zurückliegt, wird die Steuer nicht berechnet, stattdessen der Text "verjährt" angezeigt. Eine Verjährung kann im Einzelfall jedoch auch bei weniger weit zurückliegenden Zuwendungen vorliegen. Beachten Sie hierzu die entsprechenden gesetzlichen Bestimmungen.

Diese Datei kann mit Excel 97 und neueren Versionen betrieben werden.

#### 3.3.2 Separate Erb- und Schenkungssteuerveranlagung (Datei "Veranlag.xls")

Mit dem Formular für separate Erbschafts-, Legats- und Schenkungssteuerveranlagungen können inventarunabhängige Veranlagungen erstellt werden. Mittels Dialog kann die Art der Veranlagung (Erbschaft / Legat / Schenkung) ausgewählt werden. Die Umsetzung der Gesamtsatzbesteuerung aller innerhalb von fünf Kalenderjahren erfolgten Zuwendungen wird durch ein Berechnungsmodul sichergestellt. Die für den Gesamtsatz relevante Periode wird angezeigt.

Die Aufrechnung der Steuer, wenn diese vom Vermögensabtreter getragen wird, erfolgt durch die Applikation "IVAR".

Ist die zeitliche Differenz zwischen einer Zuwendung und dem aktuellen Datum grösser als 12 Kalenderjahre, wird der Text "verjährt" angezeigt. Eine Verjährung kann im Einzelfall jedoch auch bei weniger weit zurückliegenden Zuwendungen vorliegen. Beachten Sie hierzu die entsprechenden gesetzlichen Bestimmungen.

#### 3.3.3 Datei "Inventarkontrolle\_V120.xlsm"

Die Datei steht im Register 3 der Richtlinien Inventarisation (<u>Erbschafts- und Schenkungssteu-</u> <u>ern - Kanton Aargau (ag.ch)</u> zum Herunterladen bereit.

#### 3.3.3.1 Allgemeines

#### Tabelle Inventar- und Schenkungskontrolle

Die Datei "Inventarkontrolle\_V120.xlsm" besteht zunächst aus der Tabelle "Inventar- und Schenkungskontrolle", worin sämtliche Todesfälle und lebzeitigen Zuwendungen zu erfassen sind. Bestimmte Zellen im Bereich der Spalten A bis K sind mit einem Blattschutz gesichert. Der Bereich der Spalten M bis V steht den Gemeinden für individuelle Eingaben zur Verfügung.

| _    |              |                                          |            |                           |       |           |    |                   |           |        | -       |           |           |              |         | · ·      | -        |                |       |         |
|------|--------------|------------------------------------------|------------|---------------------------|-------|-----------|----|-------------------|-----------|--------|---------|-----------|-----------|--------------|---------|----------|----------|----------------|-------|---------|
|      | A            | C                                        | 0          | 1                         | F.    | D         | н  |                   | J         | KJ     |         | M         | 0         | P            | 9       | R        | 9        | t.             | U     | Y I     |
|      | Incontractor | and Schenburgsharter                     |            | Variateuropalantinalijata |       |           |    |                   |           |        |         |           |           |              |         |          |          |                |       |         |
| 2    | inventar     | <ul> <li>una schenkungskontro</li> </ul> |            |                           |       |           |    |                   |           |        |         |           |           |              |         |          |          |                |       |         |
| 1    | Talk bustle  | Nere listers                             | Tabler Ma  | Falur                     | _     | _         |    | Estimate Catalors |           | _      |         | -         |           | _            | _       | -        | _        |                |       | _       |
|      | -            |                                          | Submission |                           | See.  | Venetauro |    |                   |           | Sam-   | Output- | Contract- | Carato- C | and a second | Carata- | Cartafo- | Canada 2 | Constant I Con | 100-1 | Cut Wa- |
| 4    |              |                                          | dene       |                           | olide | Dana Mak  | 10 | 60 E              | Formental | tiler. |         |           |           |              |         |          |          |                | -     |         |
| 2    | 41 2 2       |                                          |            |                           |       |           |    | 4 2               |           |        |         |           | 62 -      |              | 8 (F)   | 1.1      | 4.25     | 4 14           | 18 11 | 10 11   |
| я.   |              |                                          |            |                           |       |           |    |                   |           |        |         |           |           |              |         |          |          |                |       |         |
|      | 2            |                                          |            |                           |       |           |    |                   |           |        |         |           |           |              |         |          |          |                |       |         |
| ÷.,  | 3            |                                          |            |                           | -     |           |    |                   |           |        |         |           |           | -            | -       | -        | -        |                |       |         |
| н.,  | -            |                                          |            |                           | _     |           |    |                   |           |        |         |           |           |              |         |          |          |                |       |         |
|      | 4            |                                          |            |                           |       |           |    |                   |           |        |         |           |           |              |         |          |          |                |       |         |
|      | 1            |                                          |            |                           | -     |           |    |                   |           |        |         |           |           | -            | _       |          | -        |                |       |         |
| 10   |              |                                          |            |                           | -     |           |    |                   |           |        |         |           |           | _            | _       |          | _        | _              | _     | _       |
| 10   | 2            |                                          |            |                           |       |           |    |                   |           |        |         |           |           |              |         |          |          |                |       |         |
|      | 7            |                                          |            |                           |       |           |    |                   |           |        |         |           |           | _            | _       | _        | _        | _              | _     |         |
| Sc., |              |                                          |            |                           | -     |           |    |                   |           |        |         |           |           |              |         |          |          | _              |       | _       |
| ы.   |              |                                          |            |                           |       |           |    |                   |           |        |         |           |           |              |         |          |          |                |       |         |
|      | 3            |                                          |            |                           |       |           |    |                   |           |        |         |           |           |              |         |          |          |                |       |         |
| ÷.,  | 10           |                                          |            |                           | -     |           |    |                   |           |        |         |           |           | -            | -       | -        | -        | -              | -     |         |
| 15.  |              |                                          |            |                           |       |           |    |                   |           |        |         |           |           |              |         |          |          |                |       |         |
|      |              |                                          |            |                           |       |           |    |                   |           |        |         |           |           |              |         |          |          |                |       |         |
|      | 2            |                                          |            |                           |       |           |    |                   |           |        |         |           |           |              |         |          |          |                |       |         |
| 12   |              |                                          |            |                           |       |           |    |                   |           |        |         |           |           |              |         |          |          |                |       |         |

Das Sortieren und Filtern der eingegebenen Daten ist in jeder Spalte möglich.

Der Filter-Dialog wird durch Linksklick auf das kleine Dreieck in Zeile 5 der entsprechenden Spalte aufgerufen.

| 1 | Inv   | enta             | r-       | und Schenkungsk | ontro | lle                              |           |       |
|---|-------|------------------|----------|-----------------|-------|----------------------------------|-----------|-------|
| 2 |       |                  |          |                 |       |                                  |           |       |
| 3 | Zeile | Inventa<br>numme | r-<br>Hr | Name, Vorname   |       | Tours- bzy<br>Schenkung<br>datum | w.<br>gs- | Falla |
| 5 | 1.4   | 2                | ٠        | 3               | *     | 4                                | -         |       |
|   |       |                  |          | IL LOY I        |       |                                  |           |       |

Das Sortieren ist im Filter-Dialog nicht möglich.

|    | 17                                                                                                    | 4               | - IF |   |
|----|----------------------------------------------------------------------------------------------------|-----------------|------|---|
| 2+ | The Distory Jortiers                                                                                                    | a jaufsteigen f | _    |   |
| ž. | Nich Dulum 1981                                                                                                    | mostigered)     |      |   |
|    | the same radiation                                                                                                    |                 |      |   |
| 16 | tite water as 's                                                                                                    |                 | 1.1  |   |
|    | Mich Fally D'Ren                                                                                                    |                 |      |   |
|    | Datassyster                                                                                                    |                 |      |   |
| 2  | Alki datibutter                                                                                                    |                 | .0 - | S |
|    | 2 (Alexandra<br>2 2016<br>2 216<br>2 2 2016<br>2 2 2016<br>2 2 2016<br>2 2 2016<br>2 2 2016<br>2 2 2016<br>2 2 2016<br>2 2 2016<br>2 2 2016<br>2 2 2016<br>2 2 2016<br>2 2 2 2 2 2 2 2 2 2 2 2 2 2 2 2 2 2 2 | 90              |      |   |

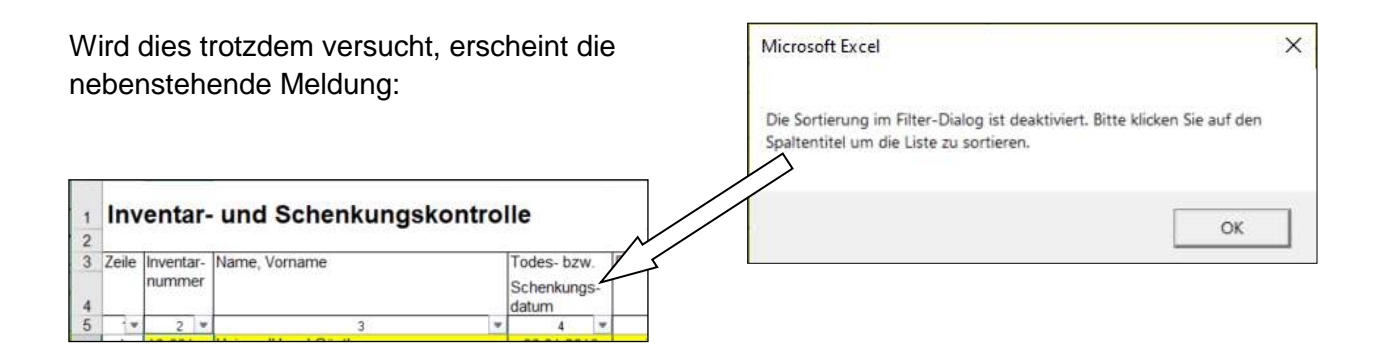

#### Stammblatt

Durch Doppelklick in der Spalte "Stammblatt" wird aus der Tabelle "Inventar- und Schenkungskontrolle" ein Stammblatt des entsprechenden Falls erstellt.

| retar | Same-<br>Sat                                                  | Zisatz<br>spala t                       |
|-------|---------------------------------------------------------------|-----------------------------------------|
|       | 9 1-5                                                         | 12                                      |
|       | Starrowth<br>Disposit<br>In close<br>Site Starrow<br>Autority | latt<br>Adice Sez<br>Zelle am<br>ovblem |

| Bitte füllen Sie vorher die Spalten "Name<br>Schenkungsdatum" aus. Bei einem Nach | e, Vorname" und "Todes- bzw.<br>hlass ist auch die Inventar-Nr. einzugeben. |
|-----------------------------------------------------------------------------------|-----------------------------------------------------------------------------|
|                                                                                   |                                                                             |

Das Erstellen des Stammblattes ist allerdings nur möglich, wenn die Spalten "Name, Vorname" und "Todes- bzw. Schenkungsdatum" sowie bei Todesfällen zusätzlich die Spalte "Inventarnummer" ausgefüllt sind.

| A                                                                                  | 8      | C                 | D |
|------------------------------------------------------------------------------------|--------|-------------------|---|
| Nachlass Hubermeister Friedl                                                       | Zurück |                   |   |
| Inventamummer                                                                      | 20102  | 1                 |   |
| Eingang Steuerakten beim Inventuramt                                               |        |                   |   |
| Sind letztwillige Verfügungen bzw. Erbverträge vorhanden?                          |        |                   |   |
| Sind erbsteuerpflichtige erbberechtigte Personen vorhanden?                        |        |                   |   |
| Sind erbsteuerpflichtige legatsberechtigte Personen vorhanden?                     |        |                   |   |
| Sind erbsteuerpflichtige nacherbschaftsberechtigte Personen vorhanden?             |        |                   |   |
| Sind Versicherungspolicen vorhanden?                                               |        |                   |   |
| Werden Vermögenswerte an Personen in Pflege- oder Stiefverhältnissen ausgerichtet? |        | steuerfreier Fall |   |
| Name der zuständigen Person des Inventuramtes                                      |        |                   |   |
|                                                                                    |        |                   |   |
|                                                                                    |        |                   |   |
|                                                                                    | Datum  | Unterschnift      |   |

Der Fragenkatalog des Stammblatts hilft bei der Bestimmung der Fallart in der Tabelle "Inventar- und Schenkungskontrolle". Zudem rückt er steuerlich heikle Themenkreise (separate Veranlagungen; Nacherbschaften, Versicherungen und Pflege- oder Stiefverhältnisse) ins Bewusstsein. Das Verlassen des Stammblatts erfolgt mittels Schaltfläche "Zurück".

| nentar |    | Stamn<br>blatt | 1- |
|--------|----|----------------|----|
| 10     | .* | 11             | Ŧ  |
|        |    | 15.06          | 21 |

Die Daten der einzelnen Stammblätter werden (nicht sichtbar) gespeichert und stehen beim nächsten Aufruf somit zur Verfügung.

Das Datum in der Spalte "Stammblatt" des Formulars "Inventar- und Schenkungskontrolle" signalisiert, dass ein Stammblatt erstellt worden ist.

3.3.3.2 Änderungen gegenüber der Vorgängerversion"Inventarkontrolle\_V16.xlsm"

#### Vorbemerkungen:

Die Version V120 unterscheidet sich von der am 31. Mai 2021 online gestellten Version V100 lediglich dadurch, dass der aufgetretene Compiler-Fehler eliminiert und die Importfunktion "Ctrl+w" durch "Ctrl+i" ersetzt worden ist.

Der Datenimport in die Version V120 ist sowohl von der Version V16 sowie von der Version V100 möglich.

#### a. Spalte "Fallarten"

Es können neu auch folgende Fälle ausgewählt werden:

- "Schenkung/Vorempfang pflichtig"
- "Schenkung/Vorempfang nicht pflichtig"
- "Nachlass einer minderjährigen Person mit Aktiven < CHF 25'000 und/oder ohne steuerpflichtige Erben"

Die Fallart "Schenkung/Vorempfang" kann in der neuen Version nicht mehr gewählt werden, da neu aufgrund der Fallart auch gleich definiert wird, ob es sich um einen erb- oder schenkungssteuerpflichtigen Vermögensanfall handelt.

#### b. neue Spalte "Steuerpflicht" Abhängig von der ausgewählten Fallart, erscheint hier automatisch "Ja" oder "Nein".

c. neue Spalte "Veranlagung Datum KStA"

Diese Information befand sich bisher im Stammblattbereich, wurde nun aufgrund ihrer zentralen Bedeutung jedoch in den Übersichtsbereich verschoben. Beim Datenimport von der "Inventarkontrolle\_V16.xlsm" in die "Inventarkontrolle\_V120.xlsm" wird das Datum in der neu geschaffenen Spalte platziert.

d. Spalte "Eröffnung / Zustellung"

Die Spalte "Eröffnung" wurde umbenannt in "Eröffnung / Zustellung". Denn beim Versand bspw. eines vereinfachten Steuerinventars handelt es sich um eine Zustellung, wogegen der Begriff "Eröffnung" für den Versand von Verfügungen/Veranlagungen reserviert ist.

e. Spalte "Kommentar"

Die Individualität der Dossiers macht es gelegentlich notwendig, Informationen aufzuführen, die nirgendwo sonst in der Inventarkontrolle platziert werden können. Beispielsweise für Informationen, die im Rahmen der Verjährungskontrolle oder Revision für das KStA zur Beurteilung notwendig oder hilfreich sind.

- f. Schaltfläche "Verjährungskontrollliste" Damit wird die vom Gemeinderat zu unterzeichnende und an das Kantonale Steueramt einzureichende Liste generiert (vgl. nachfolgende Ziffer 3.3.3.4).
- g. "Gemeindebereich" für individuelle Eingaben Der "Kernbereich" (Spalten A bis K) ist weiterhin passwortgeschützt ist. Demgegenüber steht der neu geschaffene "Gemeindebereich" (Spalten M bis V) bei Bedarf für individuelle gemeindespezifische Eingaben zur Verfügung. Die Spaltenköpfe, welche standardmässig auf

"Zusatzspalte 1" bis "Zusatzspalte 10" lauten, können umbenannt werden. So haben einige Gemeinden die "Inventarkontrolle\_V16.xlsm" bereits bisher auf diese Art und Weise erweitert, indem der jeweilige Verfahrensstand dokumentiert worden ist (bspw. Spalte "Zustellung zur Unterzeichnung an Kontaktperson" oder Spalte "Veranlagung zur Rechnungsstellung weitergeleitet", ...).

Die Schaffung des "Gemeindebereichs" ist mit der Hoffnung verbunden, dass gemeindeseitig keine separaten Listen mit teilweise redundanten Daten mehr geführt werden.

#### 3.3.3.3 Direkter Datenimport in die neue "Inventarkontrolle\_V120.xlsm"

Der Datenimport von der "Inventarkontrolle\_V16.xlsm" in die "Inventarkontrolle\_V120.xlsm" kann auf verschiedene Arten erfolgen. Es ist jedoch bei allen nachfolgend beschriebenen Arten des Datenimports darauf zu achten, dass keine weiteren Excel-Dateien geöffnet sind.

Der direkte Datenimport gelangt zur Anwendung, wenn die Struktur der Spalten A bis H in der "Inventarkontrolle\_V16" von der Gemeinde nicht verändert worden ist, d.h., wenn im ursprünglichen Bereich der Spalten A bis H weder weitere Spalten eingefügt worden sind noch die bestehenden Spalten umbenannt und/oder darin andere als die vorgesehenen Daten aufgeführt worden sind. Der direkte Datenimport kann selbst dann gelingen, wenn die "Inventarkontrolle\_V16.xlsm" durch die Gemeinde ab Spalte W mit eigenen Daten ergänzt worden ist.

#### Vorgehensweise

- a. Speichern der Datei "Inventarkontrolle\_V120.xlsm" (befindet sich im Register 3, RI) auf ein Laufwerk der Gemeinde
- b. Öffnen der auf einem Laufwerk der Gemeinde gespeicherten "Inventarkontrolle\_V120.xlsm
- c. Sofern "Makros" und/oder "Inhalte" nicht aktiviert sind, erscheinen entsprechende Hinweise (meist gelb hinterlegt). Diesfalls muss die Aktivierung mittels entsprechender Schaltfläche unbedingt ausgelöst werden.
- d. Die Frage betreffend dem Dateimport mit "Ja" beantworten:

| Möchten Sie vorhandene Fälle aus i<br>importeren? | der Worgängerversion o       | der einer Liste |
|---------------------------------------------------|------------------------------|-----------------|
|                                                   | h                            | Nein            |
| Weinstit Den                                      | 31 <u>k</u>                  | ×               |
| Doppetisioon Se mit der Inken Mau<br>modriken.    | starté auf die State, die Se | e importieren   |
|                                                   |                              | 807.1           |

"OK" anklicken:

e. Im Explorer auf die individuell abgelegte (und möglicherweise umbenannte) "Inventarkontrol-

le\_V16.xlsm" links doppelklicken (oder auf die gemäss Ziffer 3.3.3.5 erstellte Importliste)

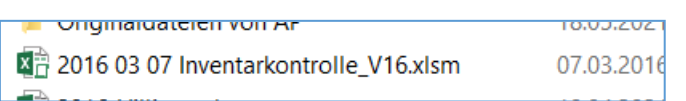

Achtung: Die Datei darf nicht geöffnet werden, sondern muss wie beschrieben mittels Doppelklick mit der linken Maustaste für den Import freigegeben werden. Var. a) Die Daten werden importiert:

Beim Datenimport wird die bisherige Fallart "Schenkung/Vorempfang" zur Fallart "Schenkung/Vorempfang pflichtig", wenn in der Spalte "Veranlagung Datum KStA" ein Eintrag vorhanden ist. Ist in der Spalte "Veranlagung Datum KStA" kein Eintrag vorhanden, so kann es sich entweder um eine pflichtige Schenkung bzw. einen pflichtigen Vorempfang handeln, deren Veranlagung noch ausstehend ist oder um eine nicht pflichtige Schenkung bzw. einen nicht pflichtigen Vorempfang. Solche Fälle werden orange markiert der Eintrag in der Spalte "Fallart" muss manuell erfolgen.

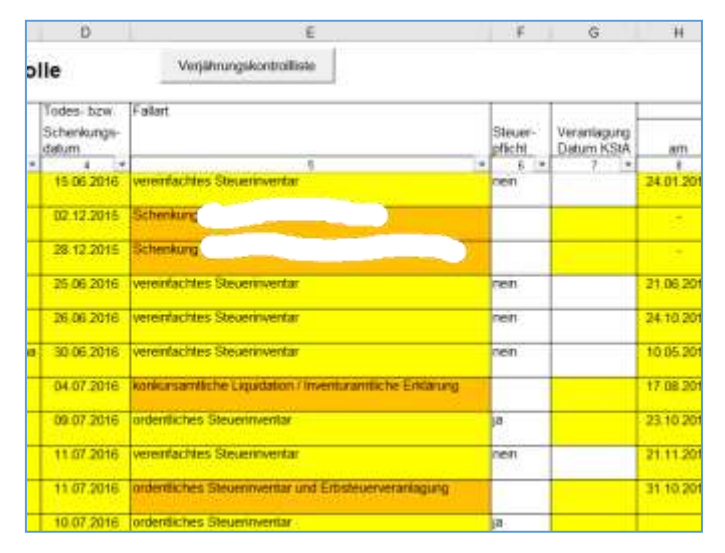

Ebenso werden sämtliche weiteren Fälle orange markiert, bei denen die aufgeführte Fallart nicht einer der vorgegebenen Fallarten entspricht.

Ist die "Inventarkontrolle\_V120.xlsm" bereits geöffnet, so kann mit der Tastenkombination **Ctrl+i** ein Datenimport durchgeführt werden; es erscheint wiederum folgende Aufforderung:

Diese Funktion ist vor allem für jene Gemeinden wertvoll, die bisher verschiedene Inventarkontrollen geführt haben; bspw. je eine pro Zuwendungsjahr oder je eine für Todesfälle und Schenkungen. Denn auch wenn bereits ein Datenimport in die "Inventarkontrolle\_V120.xlsm" erfolgt ist, kann mit **Ctrl+i** eine weitere "Inventarkontrolle\_V16.xlsm" hinzugefügt werden.

Var. b) Es erscheint folgende Meldung:

In diesem Fall kann versucht werden, die ursprüngliche Datenstruktur gemäss "Inventarkontrolle\_V16.xlsm" wiederherzustellen und danach einen weiteren Versuch des direkten Datenimports zu starten.

Gelingt es nicht, die erforderliche Datenstruktur wiederherzustellen, so muss auf die Hilfsdatei "Importliste\_M70.xlsx" zurückgegriffen werden (vgl. Ziffer 3.3.3.5).

#### 3.3.3.4 Verjährungskontrollliste

Die Verjährungskontrollliste wird aus der "Inventarkontrolle\_V120.xlsm" generiert und enthält sämtliche Vermögenszuwendungen (Todesfälle und Schenkungen/Vorempfänge) eines bestimmten Jahres. Es handelt sich um eine pdf-Datei, die auf Verlangen des Kantonalen Steueramts erstellt wird und vom Gemeinderat zu unterzeichnen ist.

| 4 | Sensett Com                                               | ×                            |
|---|-----------------------------------------------------------|------------------------------|
| 1 | loppelsidden Sie nit der Inden Mauttacte auf di<br>Odrien | e Outei, die Sie importieren |
|   |                                                           | OL                           |

| Microsoft Excel                  | ×                          |
|----------------------------------|----------------------------|
| Die Datenstruktur dieser Date en | tspricht nicht der Vorgabe |
|                                  |                            |

### Vorgehensweise

- a) Öffnen einer bereits mit Datensätzen bestückten "Inventarkontrolle\_V120.xlsm" (Datenimport vgl. Ziffer 3.3.3.3 (direkter Datenimport) oder Ziffer 3.3.3.5 (Datenimport mithilfe der "Importliste")
- b) Klick auf die Schaltfläche "Verjährungskontrollliste":

| Inv  | entar- und Schenkungs  | Verjährungskontraktiste |         |
|------|------------------------|-------------------------|---------|
| Zeik | Inventar- Name, Vomame | Todes bow               | Fallart |

c) Eingabe von "Gemeindenamen" und "Todes-/ Schenkungsjahr":

| Verjährungsprotoko                 | all       |  |
|------------------------------------|-----------|--|
| Gemeindename:<br>Todes-/Schenkungs | atv:      |  |
| 0K                                 | Abbrechen |  |

Klick auf "OK"

Die Verjährungskontrollliste wird generiert und gespeichert (der Speicherort wird angezeigt):

| Microsoft Excel                                                                                                    |
|----------------------------------------------------------------------------------------------------|
| Die Datei wurde erstellt und unter K:\Rechtsdienst_ES\05<br>Programme\Inventarkontrolle\Originaldateien von AP\Gemeinde<br>Verjährungskontrolliste 2016.pdf gespeichert. Diese Datei<br>darf nicht verändert werden. |

#### Verjährungskontrollliste

| Invental | Norm, Vonana | Todes-taw<br>Roherkungs-<br>steller | ner .                                                                                                    | Inconfere                                | Veranlegung<br>Datan KBA | e7. 6   | offnung / Zusselbung<br>Eroffnung<br>an | Konvertar                   |                                                                                                    | blaver- |
|----------|--------------|-------------------------------------|----------------------------------------------------------------------------------------------------|------------------------------------------|--------------------------|---------|-----------------------------------------|-----------------------------|----------------------------------------------------------------------------------------------------|---------|
| 10       | <u>A</u>     | 1 1018                              | 1<br>Assertantes                                                                                                    | (autr)                                   |                          |         | · · · · ·                               | 2.0                         |                                                                                                    |         |
| 1        |              |                                     | Showkryetter                                                                                                    |                                          |                          |         | 2                                       | -                           |                                                                                                    |         |
| . L.     |              | <i></i>                             | Stouthinventar mit                                                                                                    | - P                                      | in the second            | alfally | ů,                                      |                             | and the second second second second second second second second second second second second second second second |         |
| P        |              | - Alternation                       | and the second second s | and an and the second second             |                          |         | And And And And And And And And And And | - Charlestander - See - See | and the second second                                                                                            |         |
|          |              | 10048                               | unte constitute                                                                                                    | ta ta ta ta ta ta ta ta ta ta ta ta ta t | t                        | <u></u> | _                                       |                             |                                                                                                    | 1       |
| 11       |              | `2016<br>715                        | 1                                                                                                    | E                                        |                          |         |                                         |                             |                                                                                                    |         |

Bei Vermögenszuwendungen, in deren Zeilen sich mit dickem schwarzen Rahmen umrandete Zellen befinden, ist Handlungsbedarf gegeben. In der obigen Abbildung (Zeilen 56 und 57) bspw. fehlt der Entscheid, um welche Fallart es sich handelt und somit, ob es sich um einen pflichtigen oder nicht pflichtigen Fall handelt. Die fehlenden Einträge sind in der abgespeicherten Inventarkontrolle\_V120 vorzunehmen und anschliessend ist die Verjährungskontrollliste nochmals zu generieren. 3.3.3.5 Datenimport mithilfe der Datei "Importliste\_M70.xlsx"

| Erscheint beim versuchten direkten Datenimport (vgl. Ziffer 3.3.3. | .3) |
|--------------------------------------------------------------------|-----|
| die Meldung,                                                       |     |

| Microsoft Excel                     | ×                          |
|-------------------------------------|----------------------------|
| . Die Daterstruktur dieser Datei en | tioridit nicht der Wingabe |
|                                     | СК                         |

so kann versucht werden, die vom Inventuramt geänderte Datenstruktur innerhalb der zum Import vorgesehenen Datei entsprechend der Datenstruktur der ursprünglichen "Inventarkontrolle\_V16.xlsm" wiederherzustellen.

| Als             | Alternative | zur  | Wied   | erherstellung                                                                                                   | bietet | sich  | die | Datei             | "Importliste | _M70.xlsx"               | an. |
|-----------------|-------------|------|--------|----------------------------------------------------------------------------------------------------|--------|-------|-----|-------------------|--------------|--------------------------|-----|
| 11.40<br>111.40 | i in me     |      | و مد ب | en and and a second second second second second second second second second second second second second second  |        |       |     |                   |              | er - d<br>Marin Patin Al |     |
|                 | 29(2 - 4)   | 10 M |        | ter and the second second second second second second second second second second second second second second s |        | 11-24 | -   | ad a desidered of |              |                          |     |

Sie steht ebenfalls im Register 3 des Richtlinien Inventarisation (RI) zum Herunterladen bereit: Die Importliste besteht aus dem Kernbereich (grün) sowie dem Stammblattbereich (orange). Beide Bereiche weisen die in der ursprünglichen Datei "Inventarkontrolle\_V16.xlsm" enthaltene Struktur auf. Sodann enthält die Importliste den Gemeindebereich (gelb), der für die Aufnahme der gemeindespezifischen Daten vorgesehen ist.

#### Vorgehensweise

- a. Öffnen der von der Gemeinde in der Struktur veränderten Inventarkontrolle
- b. Öffnen der Datei "Importliste\_M70.xlsx
- c. Schrittweises Kopieren der Daten in die in der "Importliste\_M70 " vorgesehenen Spalten.
- d. Abspeichern der "Importliste....xlsx"
- e. Weiteres Vorgehen gemäss Ziffer 3.3.3.3 (Direkter Datenimport)

#### 3.3.3.6 Import der Stammdaten

Sind die Stammdaten in der "Inventarkontrolle\_V16.xlsm" korrekt erfasst worden, so werden diese mittels direktem Datenimport in die "Inventarkontrolle\_V120.xlsm" überführt und können dort weiterhin mittels Doppelklick in die entsprechende Zelle aufgerufen werden. Ist der direkte Datenimport jedoch nicht möglich, da die Datenstruktur nicht den Vorgaben entspricht und auch nicht wieder hergestellt werden kann, so erfolgt der Import der abgelegten Stammdaten wie folgt:

- a. Öffnen der von der Gemeinde veränderten "Inventarkontrolle\_V16.xlsm"
- b. Markieren der Spalten A bis mindestens W, bei erweiterter Struktur von A bis hin zur letzten mit Daten belegten Spalte

| p.A. |         | 9               | 0                  |                                                                                                    | £                | 9          | 11.     |          | X.,          |
|------|---------|-----------------|--------------------|----------------------------------------------------------------------------------------------------|------------------|------------|---------|----------|--------------|
| Inv  | entar-  | und Schenkungsk | ontrolle           |                                                                                                    |                  |            |         |          |              |
| Zrin | and the | fuere, Vorturie | Tixtes-taw.        | Federat                                                                                                    |                  | 1          | Entring | 1000     | 1            |
| 10   | atrees. |                 | Scheekunge         |                                                                                                    | Urwersontung     |            |         | hol      | Rectaurge-   |
| 10   |         |                 | ing and the second | Contraction and the second second sec | an Kontekiperson | ant.       |         |          | stelling :   |
| 1    | 24      |                 | 1.2010             | versethetdes Silverstverder                                                                                                    | 96.313 2016      | 24.09.2016 |         | 24 00 16 | 23.08.2016   |
| 1    | 22      |                 | 2016               | Verentlachtes Dissertiventar                                                                                                    | 05 06 2016       | 10.06.2016 |         | 05.08,16 |              |
| 2    | 2       |                 | 3016               | antinethichan Stream works                                                                                                    | 12,12,2016       | 10102-2017 |         | 03.02.17 | 1.04.13.2010 |
| -    |         |                 |                    |                                                                                                    |                  |            |         |          | 10.04 2017   |

- c. Ctrl+c
- d. Neue Excel-Datei öffnen ("Datei" / "Neu" / "leere Arbeitsmappe")
- e. Ctrl+v (die Daten werden in die leere Arbeitsmappe übertragen)
- f. Markieren der letzten Spalte vor bis zur ersten Spalte nach dem ausgeblendeten Bereich (im Beispiel Spalten I bis X)

|     | 1                            | ×                                      |
|-----|------------------------------|----------------------------------------|
| Sta | mm<br>latt                   | Datum<br>Rechnungs<br>stallung         |
| 24  | 3<br>06 16<br>08 16<br>08 16 | 23 08 2016<br>04.11.2016<br>10.04 2017 |

| н       | - 4      | 4    |      | 4     | н                             | N   | a  | μ. | 9   |      | 5        | T.     | u.      | v    | w   | x                      |
|---------|----------|------|------|-------|-------------------------------|-----|----|----|-----|------|----------|--------|---------|------|-----|------------------------|
|         |          |      |      |       |                               |     |    |    |     |      |          |        |         |      |     |                        |
| Entring | Starsm   |      |      |       |                               |     |    |    |     |      |          |        |         |      |     | Datum                  |
| 80      | 1941     | -    |      |       |                               |     |    |    |     |      |          |        |         |      |     | Rechnungs-<br>stellung |
| -       | 8        | 123  | 24   | 2     | 8                             | 20  | 28 | 2  | 200 | 211  | 29       | 210    | 28      | 26   | 26  |                        |
|         | 24.06.10 | 4252 |      | Ente  | - und Ertwei<br>siefrasi wett | 2   |    |    | Ner | Ner  | New York | Alare. | Parent. |      | Nº. | 04.11.2015             |
|         | 00 02 17 | 4200 | 1.34 | Tesit | ament yorn                    | 86. |    |    | Ja  | Next | Num      | Nam.   | Elean.  | 4276 | 121 | 10.04.2017             |

g. Einblenden der Stammdaten:
 ("Start" / "Zellen" / "Format" / "Einblenden & Ausblenden" / "Spalten einblenden")

h. Spalten mit Datums-Eingaben müssen allenfalls entsprechend formatiert werden.

Datenimport mithilfe der Importliste (fortfahren gemäss Ziffer 3.3.3.5 b)